## How to Register your company on the British Council - Suppliers' Portal

Kindly click on the link https://in-tendhost.co.uk/britishcouncil that will take you the required portal for registration

#### Step-1

Please click on the **<u>Register</u>** button to register your company on the British Council tendering supplier portal. This will allow you to view and apply for all the active tenders that are published in the region from the British Council.

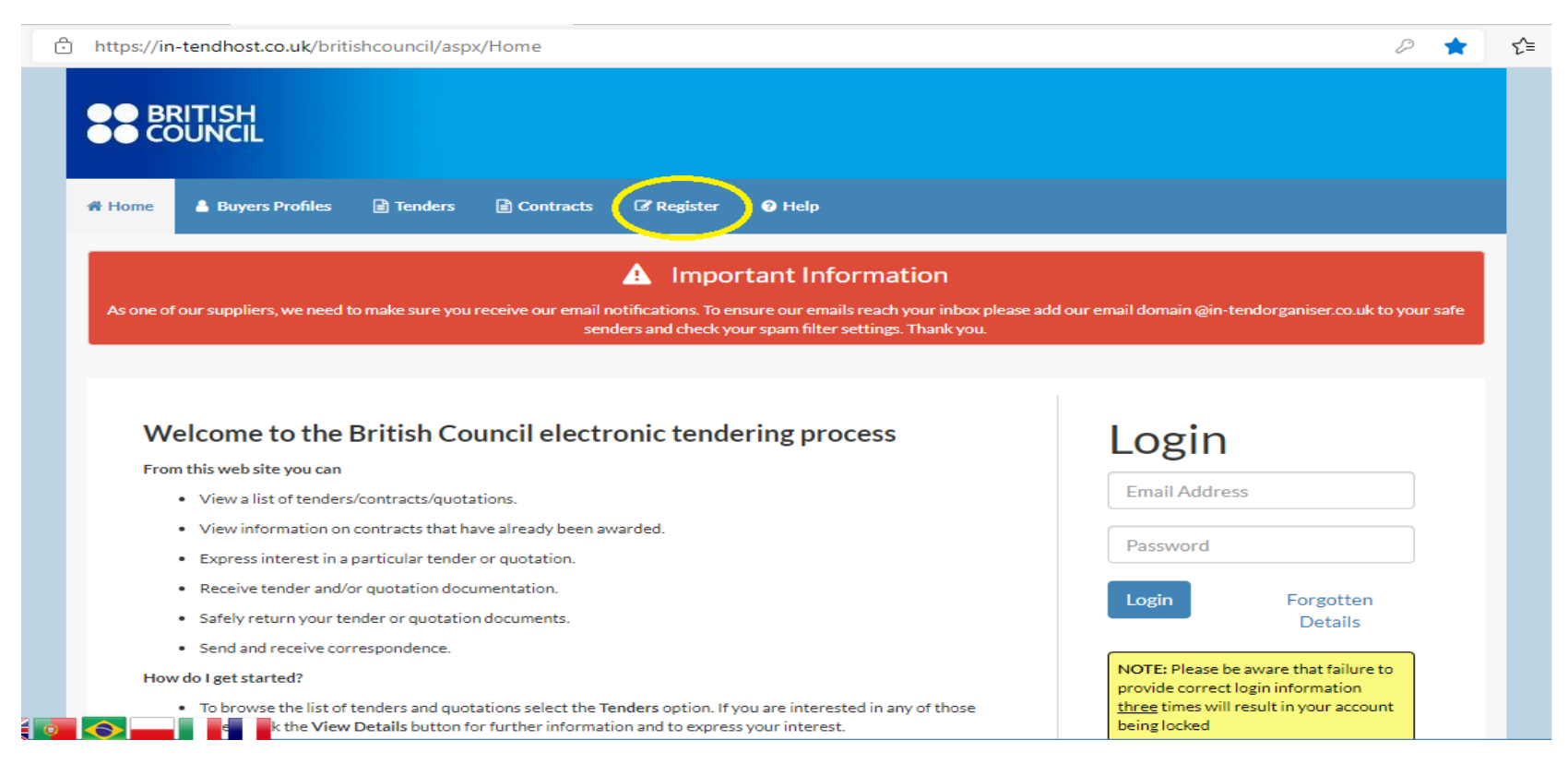

### Step-2

Please fill in all 3 tabs - Company Details, Business Classification & Company Categories

| 🖨 Home  | 🛔 Buyers Profiles           | Tenders             | Contracts            | 🗷 Register        | ● Help                                                              |                                          |
|---------|-----------------------------|---------------------|----------------------|-------------------|---------------------------------------------------------------------|------------------------------------------|
| Regist  | ration                      |                     |                      |                   |                                                                     |                                          |
|         | Confirm Email Address:      | is required         |                      |                   |                                                                     |                                          |
| Compa   | any Details Busine          | ess Classifications | Company C            | ategories         |                                                                     |                                          |
| In orde | er to gain full access to t | his website you n   | nust register your o | company / organi  | isation details                                                     |                                          |
| contac  | ts and ask them to add      | you as a new cont   | has already regist   | ered on this site | but you are a new user who requires access, please contact one of i | ne existing registered                   |
| PLEAS   | SE NOTE: Yellow fields a    | re MANDATORY        |                      |                   |                                                                     |                                          |
| Com     | pany Details                |                     |                      |                   |                                                                     |                                          |
| Comp    | any Reference               | Company Rea         | sistration Number    |                   |                                                                     |                                          |
| Comp    | any Ref No :                |                     | yer kererence        |                   |                                                                     | I do not have a<br>Company Reg<br>Number |
| Comp    | any Name :                  |                     |                      |                   |                                                                     |                                          |
| Addre   | ess Line 1 :                |                     |                      |                   |                                                                     |                                          |

### Step-3

And click on **Register My Company** at the bottom of the page

Register My Company

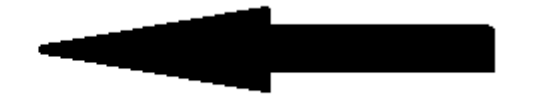

## <mark>Step-4</mark>

Enter the registered email address and password created under the Login option

| ) https://in-tendhost.co.uk/britishcouncil/aspx/Home                                                                                                    | P                                                       |
|----------------------------------------------------------------------------------------------------|---------------------------------------------------------|
|                                                                                                    |                                                         |
| 💏 Home 🛔 Buyers Profiles 📄 Tenders 📄 Contracts 🕜 Register 🚱 Help                                                                                                    |                                                         |
| Important Information                                                                                                    |                                                         |
| As one of our suppliers, we need to make sure you receive our email notifications. To ensure our emails reach your inbox please ad senders and check your spam filter settings. Thank you.                                    | d our email domain @in-tendorganiser.co.uk to your safe |
|                                                                                                    |                                                         |
| Welcome to the British Council electronic tendering process                                                                                                    | Login                                                   |
| From this web site you can                                                                                                    | Login                                                   |
| View a list of tenders/contracts/quotations.                                                                                                    | Eariha.Waiahat@britishcouncil.                          |
| View information on contracts that have already been awarded.                                                                                                    |                                                         |
| Express interest in a particular tender or quotation.                                                                                                    |                                                         |
| Receive tender and/or quotation documentation.                                                                                                    |                                                         |
| Safely return your tender or quotation documents.                                                                                                    | Details                                                 |
| Send and receive correspondence.                                                                                                    |                                                         |
| How do I get started?                                                                                                    | NOTE: Please be aware that failure to                   |
| <ul> <li>To browse the list of tenders and quotations select the Tenders option. If you are interested in any of those listed, click the View Details button for further information and to express your interest.</li> </ul> | three times will result in your account<br>being locked |
| • To gain full access to this web site you must register your company/organisation using the Register option.                                                                                                    |                                                         |
| During registration, you will be prompted to read our privacy notice - a copy of this notice is also available in the Help section for reference.                                                                             | Register                                                |
| • When your registration has been accepted, you will receive an email containing your Login Information.                                                                                                    | in-community                                            |

### Step-5

Click on the **Tender** button and it will show you all the tender that have been published on the portal by the British Council.

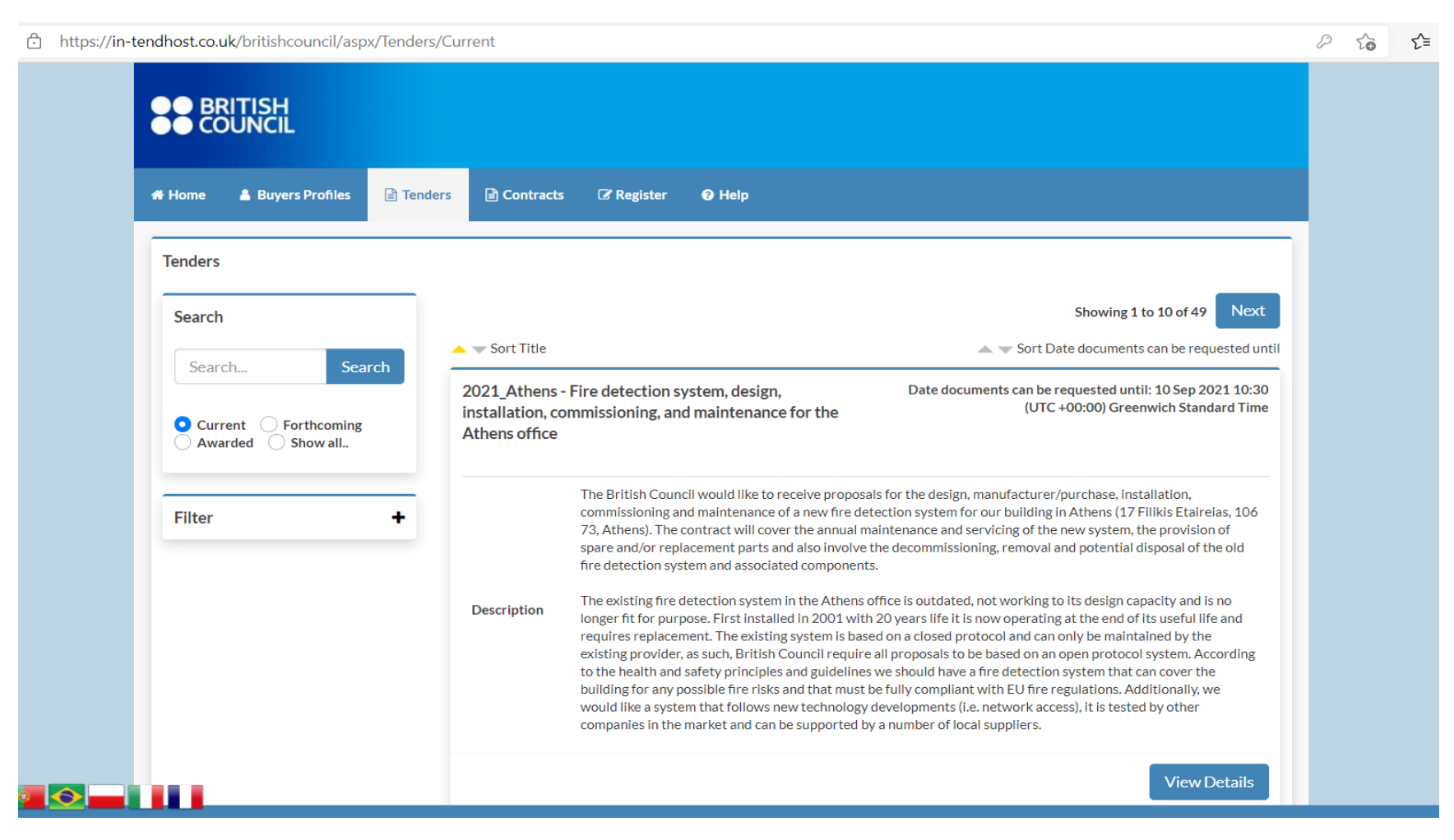

### <mark>Step-6</mark>

In the Search bar enter the Tender number or type the Service Name you wish to submit your bids for and choose the option as <u>Current</u> – then press Search.

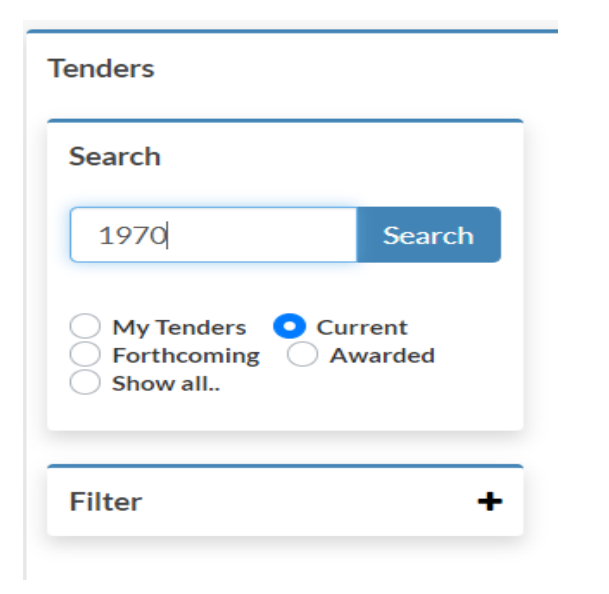

This will take you to the required tender page.

# <mark>Step-7</mark>

Click on **<u>View Details</u>** to enter the tender.

| 👫 Home 🛔 Buyers Profiles 🛛 Me                         | essages 🖹 Tenders        | Contracts                                                                                       | Company Details                                                                                             | 🕑 Help                                                      | 🕪 Logout                                                                                                    |
|-------------------------------------------------------|--------------------------|-------------------------------------------------------------------------------------------------|----------------------------------------------------------------------------------------------------|-------------------------------------------------------------|----------------------------------------------------------------------------------------------------|
| Tenders                                               |                          |                                                                                                 |                                                                                                    |                                                             |                                                                                                    |
| Search                                                | 🔺 🔝 Sort Title           |                                                                                                 |                                                                                                    |                                                             | Sort Date documents can be requested until                                                                                                    |
| 1970 Search                                           | Resilience Exp<br>(MENA) | pert - Middle East &                                                                            | North Africa                                                                                                | Dat                                                         | te documents can be requested until: 20 Sep 2021 23:59<br>(UTC +03:00) Arabic Standard Time                                                                                |
| My Tenders Current<br>Forthcoming Awarded<br>Show all | Description              | The British Council s<br>resilience portfolio's<br>personal resilience b<br>social and communit | seeks a senior resilience<br>research and evaluation<br>out are seeking bidders v<br>cy development outcome | specialist who<br>n. The specialis<br>vith experienc<br>es. | o is at the top of his/her field to oversee our youth<br>st's primary specialism will need to be in the field of<br>se of applying this in the field in support of broader |
| Filter +                                              |                          |                                                                                                 |                                                                                                    |                                                             | View Details                                                                                                    |
|                                                       |                          |                                                                                                 |                                                                                                    |                                                             |                                                                                                    |
|                                                       |                          |                                                                                                 |                                                                                                    |                                                             |                                                                                                    |

## <mark>Step-8</mark>

Click on **Express Interest** to gain access and download the RFP /ITT documents attached to the tender.

|         | Buyers Profiles           | Messages             | 🖹 Tenders                                           | Contracts                                                               | <ul> <li>Company Details</li> </ul>                                                             | Help                                                    | 🕩 Logout                                                                                                    |
|---------|---------------------------|----------------------|-----------------------------------------------------|-------------------------------------------------------------------------|-------------------------------------------------------------------------------------------------|---------------------------------------------------------|----------------------------------------------------------------------------------------------------|
| er Ma   | anagement                 |                      |                                                     |                                                                         |                                                                                                 |                                                         |                                                                                                    |
| nder    |                           |                      |                                                     |                                                                         |                                                                                                 |                                                         |                                                                                                    |
| ease no | ote: All date & time fiel | lds are being displa | yed using (UTC +                                    | +03:00) Arabic Star                                                     | ndard Time                                                                                      |                                                         |                                                                                                    |
|         |                           |                      |                                                     |                                                                         |                                                                                                 |                                                         |                                                                                                    |
| esilier | nce Expert - Middle       | e East & North /     | Africa (MENA)                                       |                                                                         |                                                                                                 |                                                         |                                                                                                    |
| Title : |                           |                      | Resilience                                          | e Expert - Middle E                                                     | ast & North Africa (MENA)                                                                       |                                                         |                                                                                                    |
| Refere  | nce:                      |                      | BC/01970                                            | D                                                                       |                                                                                                 |                                                         |                                                                                                    |
| Descrip | ption :                   |                      | The Britis<br>portfolio's<br>are seekir<br>outcomes | h Council seeks a s<br>s research and eval<br>ng bidders with exp<br>s. | enior resilience specialist v<br>uation. The specialist's prir<br>erience of applying this in t | vho is at the to<br>nary specialisr<br>the field in sup | p of his/her field to oversee our youth resilience<br>n will need to be in the field of personal resilience b<br>port of broader social and community developmer |
| Contac  | :t:                       |                      | Jad Hamz                                            | e                                                                       |                                                                                                 |                                                         |                                                                                                    |
| OJEUN   | Notice :                  |                      | 20210820                                            | 0-000024                                                                |                                                                                                 |                                                         |                                                                                                    |
|         |                           |                      |                                                     |                                                                         |                                                                                                 |                                                         |                                                                                                    |
| xterna  | al Online Journal N       | lotices              |                                                     |                                                                         |                                                                                                 |                                                         |                                                                                                    |
|         |                           |                      |                                                     |                                                                         |                                                                                                 |                                                         |                                                                                                    |
|         | New Contract Not          | tice                 |                                                     |                                                                         |                                                                                                 |                                                         |                                                                                                    |
| View    |                           |                      |                                                     |                                                                         |                                                                                                 |                                                         |                                                                                                    |

# <mark>Step-9</mark>

Under the ITT tab all the documents will be available

| BR<br>CO           | RITISH<br>DUNCIL         |                  |                                                      |                                                                   |                                                                                                 |                                                        |                                                                                                    |    |
|--------------------|--------------------------|------------------|------------------------------------------------------|-------------------------------------------------------------------|-------------------------------------------------------------------------------------------------|--------------------------------------------------------|----------------------------------------------------------------------------------------------------|----|
| Home               | Buyers Profiles          | Messages         | 🖹 Tenders                                            | Contracts                                                         | Company Details                                                                                 | 🕑 Help                                                 | 🕒 Logout                                                                                                    |    |
| ender M            | lanagement               |                  |                                                      |                                                                   |                                                                                                 |                                                        |                                                                                                    |    |
| ⁄our retu          | ırn has not yet been ser | it               |                                                      |                                                                   |                                                                                                 |                                                        |                                                                                                    |    |
| Tender<br>Please r | Corres                   | spondence H      | listory<br>yed using (UTC +                          | 03:00) Arabic Stan                                                | idard Time                                                                                      |                                                        |                                                                                                    |    |
| Resilie            | ence Expert - Middle     | e East & North A | Africa (MENA)                                        |                                                                   |                                                                                                 |                                                        |                                                                                                    | €  |
| Title :            | :                        |                  | Resilience                                           | Expert - Middle Ea                                                | ast & North Africa (MENA)                                                                       |                                                        |                                                                                                    |    |
| Refer              | rence:                   |                  | BC/01970                                             |                                                                   |                                                                                                 |                                                        |                                                                                                    |    |
| Descr              | ription :                |                  | The Britisl<br>portfolio's<br>are seekin<br>outcomes | h Council seeks a se<br>research and evalu<br>g bidders with expe | enior resilience specialist v<br>uation. The specialist's prin<br>erience of applying this in t | vho is at the to<br>nary specialisr<br>he field in sup | op of his/her field to oversee our youth resilience<br>m will need to be in the field of personal resilience bu<br>oport of broader social and community development | ıt |
| Conta              | act :                    |                  | Jad Hamz                                             | =                                                                 |                                                                                                 |                                                        |                                                                                                    |    |
| OJEU               | J Notice :               |                  | 20210820                                             | -000024                                                           |                                                                                                 |                                                        |                                                                                                    |    |
|                    |                          |                  |                                                      |                                                                   |                                                                                                 |                                                        |                                                                                                    |    |
| Extern             | nal Online Journal N     | lotices          |                                                      |                                                                   |                                                                                                 |                                                        |                                                                                                    |    |
| Viev               | w New Contract Not       | lice             |                                                      |                                                                   |                                                                                                 |                                                        |                                                                                                    |    |
|                    |                          |                  |                                                      |                                                                   |                                                                                                 |                                                        |                                                                                                    |    |

## Step-10

The ITT tab has all the relevant information and deadline of the tender clearly mentioned and the process to submit return.

|                                           | DUNCIL                                                                                                    |                                                                                                    |                                                                                                    |                                                                                                    |                                                                                                    |                                                                          |                                                                                                    |  |
|-------------------------------------------|----------------------------------------------------------------------------------------------------|----------------------------------------------------------------------------------------------------|----------------------------------------------------------------------------------------------------|----------------------------------------------------------------------------------------------------|----------------------------------------------------------------------------------------------------|--------------------------------------------------------------------------|----------------------------------------------------------------------------------------------------|--|
| me                                        | 💄 Buyers Profiles                                                                                                    | ✓ Messages                                                                                                    | 🖹 Tenders                                                                                                    | Contracts                                                                                                    | Company Details                                                                                                    | Help                                                                     | 🗭 Logout                                                                                                    |  |
| ider Management                           |                                                                                                    |                                                                                                    |                                                                                                    |                                                                                                    |                                                                                                    |                                                                          |                                                                                                    |  |
| ur retu                                   | urn has not yet been ser                                                                                                    | nt                                                                                                    |                                                                                                    |                                                                                                    |                                                                                                    |                                                                          |                                                                                                    |  |
| ender                                     | r ITT Corre                                                                                                    | spondence H                                                                                                    | History                                                                                                    |                                                                                                    |                                                                                                    |                                                                          |                                                                                                    |  |
|                                           | 1. If any mandatory do                                                                                                    | cuments have beer                                                                                                    | requested, they                                                                                                    | will be shown in the                                                                                                    | e My Tender Return sectio                                                                                                    | on against a Re                                                          | d button.                                                                                                    |  |
| •<br>•<br>Tende                           | 1. If any mandatory do<br>2. If a Questionnaire is<br>must be completed.<br>3. To attach additional<br>These will then appear<br>NOTE : Large files may<br>4. When you have com                                                                                 | cuments have been<br>required to be con<br>documents you win<br>in the My Tender I<br>take some time to<br>pleted all the above | n requested, they<br>npleted, it will be<br>sh to submit as pa<br>Return section.<br>upload.<br>e steps and are re                | will be shown in the<br>shown in <i>Red</i> and m<br>art of your tender re<br>eady to submit your                                                                                | e My Tender Return section<br>harked Not Started in the I<br>eturn, click the Attach Doo<br>tender return, click the re                                                                                                    | n against a <b>Re</b><br>My Tender Ref<br>ruments butto<br>d Submit Retu | d button.<br>turn section. It is mandatory that any Questionnaire's<br>on under the <b>My Tender Return</b> section (if available).<br>urn at the bottom of this page.                                     |  |
| •<br>•<br>•<br>•<br>•<br>•<br>•<br>•<br>• | 1. If any mandatory do     2. If a Questionnaire is     must be completed.     3. To attach additional     These will then appear     NOTE : Large files may     4. When you have com     er Deadline Informa                                                   | cuments have been<br>required to be con<br>documents you wis<br>in the My Tender I<br>take some time to<br>pleted all the above | n requested, they<br>npleted, it will be<br>sh to submit as pa<br>Return section.<br>upload.<br>e steps and are re                | will be shown in the<br>shown in <i>Red</i> and m<br>art of your tender re<br>eady to submit your                                                                                | e My Tender Return section<br>narked Not Started in the I<br>eturn, click the Attach Doc<br>tender return, click the re                                                                                                    | n against a Re<br>My Tender Rei<br>numents butto<br>d Submit Retu        | d button.<br>turn section. It is mandatory that any Questionnaire's<br>on under the My Tender Return section (if available).<br>urn at the bottom of this page.<br>UTC +03:00) Arabic Standard Time        |  |
| Tende<br>Tender                           | 1. If any mandatory do     2. If a Questionnaire is     must be completed.     3. To attach additional     These will then appear     NOTE : Large files may     4. When you have com     er Deadline Informa     ar Deadline :     Tender Deadline :           | cuments have been<br>required to be con<br>documents you wis<br>in the My Tender I<br>take some time to<br>pleted all the above | n requested, they<br>npleted, it will be<br>sh to submit as pa<br>Return section.<br>upload.<br>e steps and are re                | will be shown in the<br>shown in <i>Red</i> and m<br>art of your tender re<br>eady to submit your<br>20 Sep 2021 23:5<br>21 Sep 2021 00:5                                        | e My Tender Return section<br>narked Not Started in the I<br>eturn, click the Attach Doo<br>tender return, click the re<br>9:00                                                                                                    | n against a Re<br>My Tender Rei<br>numents butto<br>d Submit Retu        | d button.<br>turn section. It is mandatory that any Questionnaire's<br>on under the <b>My Tender Return</b> section (if available).<br>urn at the bottom of this page.<br>UTC +03:00) Arabic Standard Time |  |
| Tender<br>Local T                         | 1. If any mandatory do     2. If a Questionnaire is     must be completed.     3. To attach additional     These will then appear     NOTE : Large files may     4. When you have com er Deadline Informa er Deadline : Tender Deadline : Remaining :           | cuments have beer<br>required to be con<br>documents you wis<br>in the My Tender I<br>take some time to<br>pleted all the above | n requested, they<br>npleted, it will be<br>sh to submit as pa<br>Return section.<br>upload.<br>e steps and are re<br>2<br>2      | will be shown in the<br>shown in <i>Red</i> and m<br>art of your tender re<br>eady to submit your<br>20 Sep 2021 23:5<br>21 Sep 2021 00:5<br>5 Days 9 Hours 5                    | e My Tender Return sectionarked Not Started in the Peterson of the Not Started of the Peterson of the Not Started of the Peterson of the Not Started Peterson of the Not Started Peterson of the Not S | n against a Re<br>My Tender Rei<br>suments butto<br>d Submit Retu        | d button.<br>turn section. It is mandatory that any Questionnaire's<br>on under the My Tender Return section (if available).<br>urn at the bottom of this page.<br>UTC +03:00) Arabic Standard Time        |  |
| Tender<br>Local T<br>Time R               | 1. If any mandatory do     2. If a Questionnaire is     must be completed.     3. To attach additional     These will then appear     NOTE : Large files may     4. When you have com er Deadline Informa er Deadline : Tender Deadline : Remaining : er Time : | cuments have been<br>required to be con<br>documents you win<br>in the My Tender I<br>take some time to<br>pleted all the above | n requested, they<br>npleted, it will be<br>sh to submit as pa<br>Return section.<br>upload.<br>e steps and are re<br>2<br>2<br>6 | will be shown in the<br>shown in <i>Red</i> and m<br>art of your tender re<br>eady to submit your<br>20 Sep 2021 23:5<br>21 Sep 2021 00:5<br>5 Days 9 Hours 5<br>4 Sep 2021 14:0 | e My Tender Return sectionarked Not Started in the I<br>eturn, click the Attach Doc<br>tender return, click the re<br>9:00<br>4 Minutes 19 Seconds                                                                                                    | n against a Re<br>My Tender Rei<br>uments butto<br>d Submit Retu<br>((   | d button.<br>turn section. It is mandatory that any Questionnaire's<br>on under the My Tender Return section (if available).<br>urn at the bottom of this page.<br>UTC +03:00) Arabic Standard Time        |  |

| Tender Details         | i                                                                                                    |                                                         |                                                                                                    |
|------------------------|----------------------------------------------------------------------------------------------------|---------------------------------------------------------|----------------------------------------------------------------------------------------------------|
| Stage Name             | ΤΤ                                                                                                    |                                                         |                                                                                                    |
| Description            | Tender Documents are now available                                                                                                    |                                                         |                                                                                                    |
| Closing Date           | 20 September 2021                                                                                                    |                                                         |                                                                                                    |
| Stage Start<br>Date    | 20 August 2021                                                                                                    |                                                         |                                                                                                    |
| Stage Time<br>Zone     | (UTC +03:00) Arabic Standard Time                                                                                                    |                                                         |                                                                                                    |
| Project Title          | Resilience Expert - Middle East & North Africa (MENA)                                                                                                    |                                                         |                                                                                                    |
| Project<br>Description | The British Council seeks a senior resilience specialist who is at the top of his/<br>specialist's primary specialism will need to be in the field of personal resilience<br>of broader social and community development outcomes. | er field to oversee our yo<br>but are seeking bidders w | uth resilience portfolio's research and evaluation. The<br>vith experience of applying this in the field in support |
|                        |                                                                                                    |                                                         |                                                                                                    |
| Tender Docume          | ents Received - Main                                                                                                    | Description                                             | Options                                                                                                    |
| Invitation to Ter      | nder (ITT) Resilience Expert - MENA.pdf                                                                                                    |                                                         | View Download                                                                                                    |
| Annex 1 - Terms        | s & Conditions.pdf                                                                                                    |                                                         | View Download                                                                                                    |
| Annex 2 - Select       | tion Questionnaire.docx                                                                                                    |                                                         | View Download                                                                                                    |
| Annex 3 - Suppl        | ier Response - Resilience Expert.doc                                                                                                    |                                                         | View Download                                                                                                    |
| Annex 4 - Pricin       | g Approach - Resilience Expert - MENA.xls                                                                                                    |                                                         | View Download                                                                                                    |
|                        |                                                                                                    |                                                         |                                                                                                    |

| NOTE : Document | NOTE : Large files can take some time to upload.<br>Placeholders have been uploaded by the Procurement Department. Please upload a document for each mandatory placeholder before making a return |
|-----------------|----------------------------------------------------------------------------------------------------|
|                 | Drag file here or click 'Upload File' below.                                                                                                    |
|                 | Upload File                                                                                                    |
| mit My Return   |                                                                                                    |
|                 | When you have completed all the above steps and are ready to submit your tender return, click the Submit Return button.                                                                           |
|                 | Note: You can only make one return for this stage.                                                                                                    |
|                 | Submit Return                                                                                                    |
|                 |                                                                                                    |

If any correspondence comes from British Council, it will appear under the Correspondence tab.

| ●● BI<br>●● C(                               | RITISH<br>DUNCIL           |                      |                                       |                     |                               |                |                                                     |
|----------------------------------------------|----------------------------|----------------------|---------------------------------------|---------------------|-------------------------------|----------------|-----------------------------------------------------|
| <table-of-contents> Home</table-of-contents> | 🛔 Buyers Profiles          | ✓ Messages           | 🖹 Tenders                             | 🖹 Contracts         | Company Details               | 🛛 Help         | 🕪 Logout                                            |
| Tender                                       | Management                 |                      |                                       |                     |                               |                |                                                     |
| Your ret                                     | urn has not yet been se    | nt                   |                                       |                     |                               |                |                                                     |
| Tende                                        | r ITT Corre                | spondence            | History                               |                     |                               |                |                                                     |
| Please                                       | note: All date & three fie | lds are being displa | yed using (UTC +(                     | 03:00) Arabic Stand | dard Time                     |                |                                                     |
| Sear                                         | ch                         | PI                   | ease note : The co<br>intact details. | orrespondence area  | a is only to be used for tend | ler based quer | ries, please see the help section for the technical |
| Recei                                        | Se                         | arch N               | lessages                              |                     |                               |                |                                                     |
| Sent<br>Unrea<br>Read                        | ad                         |                      | Date Sent                             |                     |                               |                | Subject                                             |
| Show                                         | all                        | _ 4                  |                                       |                     | - there is no corresponder    | ce that match  | ies your criteria -                                 |
| Filte                                        | r                          | +                    |                                       |                     |                               |                |                                                     |
| Opti                                         | ons                        |                      |                                       |                     |                               |                |                                                     |
| Cr                                           | eate Correspondenc         | e                    |                                       |                     |                               |                |                                                     |
|                                              |                            |                      |                                       |                     |                               |                |                                                     |

Thank for reading the Step Guide – If you require any further information, please reach us on the same email id you have received the guide from the procurement team member.